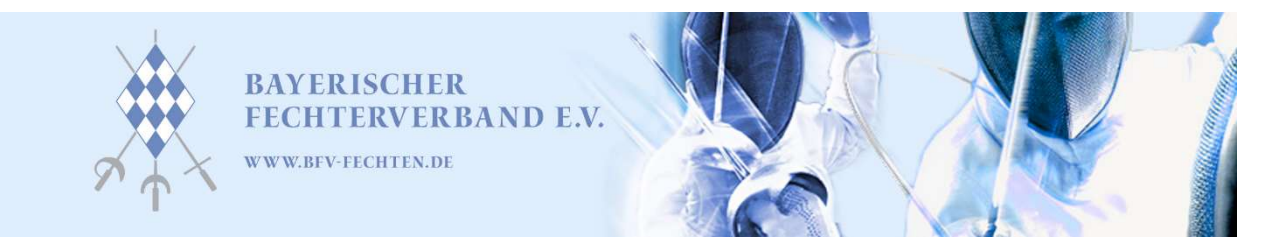

Würzburg, 1. Oktober 2020

## Anleitung zur Anmeldung bei Ophardt-Online

Der BFV wird in Zukunft die Kommunikation für die Lehrgänge im Wesentlichen über Ophardt-Online umsetzen. Dabei seht ihr direkt im System die Ausschreibung des Lehrgangs mit allen notwendigen Informationen. Gleichzeitig könnt ihr über euren persönlichen Account prüfen, ob ihr bei euren Turnieren/Lehrgängen/Prüfungen gemeldet seid und bekommt eine Übersicht was die nächste Zeit für euch ansteht.

Damit die Anmeldung und die Registrierung leichter für euch werden, haben wir eine Anleitung zur Anmeldung bei Ophardt-Online erstellt.

- 1. Besuche die Website <u>www.fencingwordwide.com</u>
- 2. Klicke auf das Feld "Login Ophardt Online"

| 1   |           | )pł   | nardt Team<br>ortevent |                       | Ro                           | Rollstuhlfee    |         |     |
|-----|-----------|-------|------------------------|-----------------------|------------------------------|-----------------|---------|-----|
| *   | Hom       | ie    | [                      | <b>i</b> ≣ Ranglisten | Login Ophardt Online         | Ergebnis-Archiv | 🖵 video | s 🕻 |
| Akt | uelle     | e Tur | niere                  |                       |                              |                 |         |     |
| •   | <b>**</b> | =     | 27.06 28.06.           | Würzburger S          | Stadtwappen                  | Würzburg        | ď       | Ŷ   |
| •   | <b>**</b> |       | 27.06 28.06.           | Pokal Turnier         | - abgesagt                   | Rheinfelden     | ď       | Q   |
| •   | <b>**</b> | =     | 27.06 28.06.           | Off. Südbadis         | che Meisterschaft - abgesagt | Rheinfelden     | ď       | Q   |
| Leg | ende      |       | 27.06 28.06.           | Off. Sudbadis         | cne Meisterschaft - abgesagt | Kneinteiden     | ď       | Ŷ   |

Das Turnier hat Developer degungen der Meldegerate was furnier hat aktuelle baten wird auf einer anderen Website dargestellt

3. Klicke auf "Hier kostenlos registrieren"

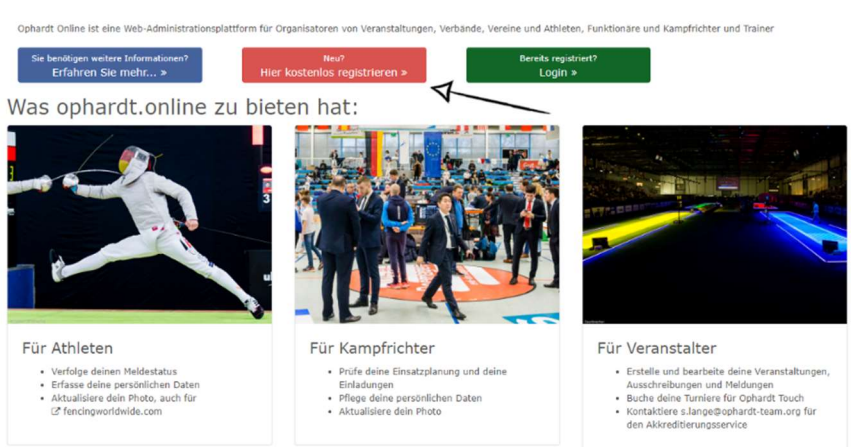

## Willkommen bei ophardt.online

Geschäftsstelle: Hofberg 81;84489 Burghausen

Seite 1 von 5

**Verbandssitz:** Georg-Brauchle-Ring 93;80992 München; Sitz: München, Amtsgericht München, VR 6530 Vertreter nach (§26 BGB): Vorstand: Birgit Anzenberger (Präsidentin), Björn Rausch, Philipp Limpert, Lisa Schallenkammer, Daniel Stephan

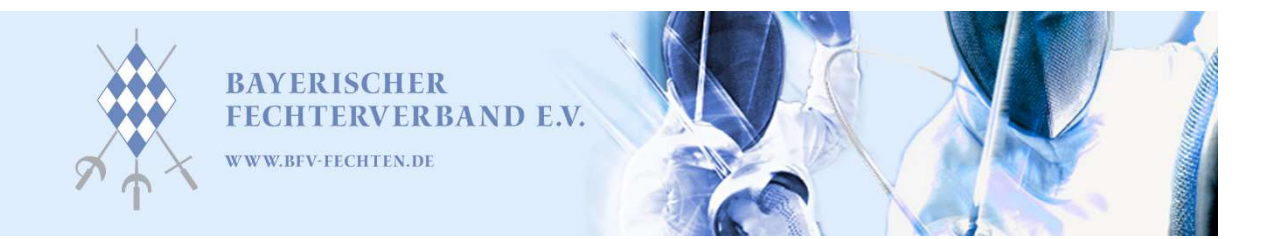

4. Melde dich bei Ophardt Online an, indem du deine Daten hinterlegst

Melden Sie sich bei Ophardt Online an

| /orname =<br>Nachname =<br>Nation Ihres Vereins (Englisch) = |
|--------------------------------------------------------------|
| /orname =<br>Nachname =<br>Nation Ihres Vereins (Englisch) = |
| Nachname *<br>Nation Ihres Vereins (Englisch) *              |
| Nachname *<br>Nation Ihres Vereins (Englisch) *              |
| Nation Ihres Vereins (Englisch) *                            |
| Nation Ihres Vereins (Englisch) *                            |
| Mail =                                                       |
| Mail =                                                       |
| Mail *                                                       |
|                                                              |
|                                                              |
| 'asswort *                                                   |
|                                                              |
| Passwort wiederholen =                                       |
|                                                              |
| Custimmung zum Erhalt des Newsletters.                       |
| 🗆 Den Nutzungsbedingungen zustimmen. =                       |
| Ich hin kein Pohoter                                         |
| reCAPTCHA<br>Datenschutzerklärung - Nutzungsbeförgungen      |
| 🏭 Registrierung abschliessen                                 |

Die Anmeldung bei Ophardt Online ist kostenlos.

Nach der Anmeldung schicken wir Ihnen eine E-Mail mit einem Link, um Ihr Konto zu aktivieren. Bitte stellen Sie sicher, dass Sie nur eine E-Mail-Adresse verwenden, auf die Sie zugreifen können.

- 5. Bestätige den Aktivierungslink, den ihr von Ophardt Online per Email erhaltet.
- 6. Verknüpfe deine Athletendaten vom DFB mit denen bei Ophardt Online. Gehe dafür auf das grüne Feld mit "Hinzufügen..."

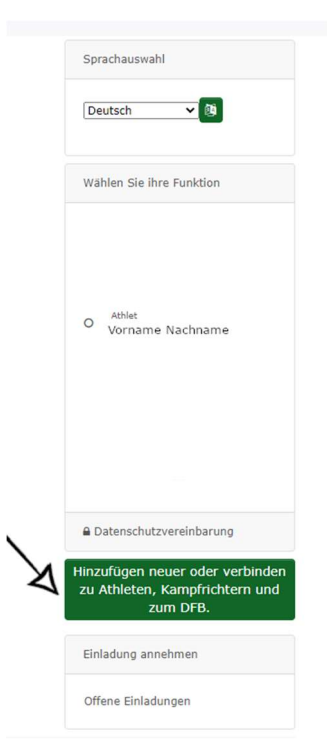

**Geschäftsstelle:** Hofberg 81;84489 Burghausen

**Verbandssitz:** Georg-Brauchle-Ring 93;80992 München; Sitz: München, Amtsgericht München, VR 6530 Vertreter nach (§26 BGB): Vorstand: Birgit Anzenberger (Präsidentin), Björn Rausch, Philipp Limpert, Lisa Schallenkammer, Daniel Stephan

Seite 2 von 5

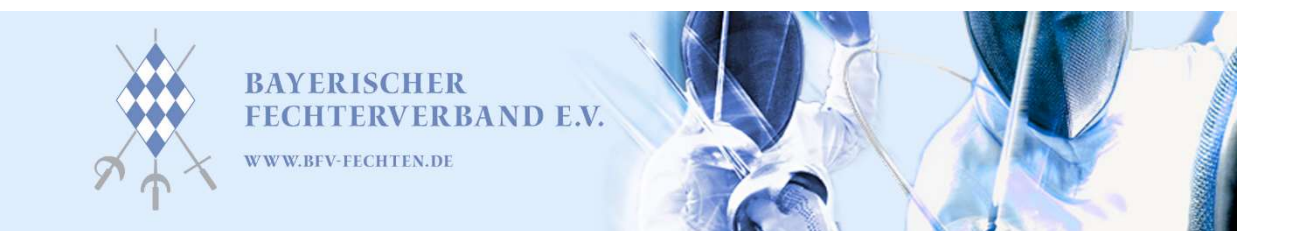

## 7. Wähle nun "Account mit Athlet verknüpfen"

| Senutzername =                 |           | Mit DFB-Account verknüpfen                                                                   |
|--------------------------------|-----------|----------------------------------------------------------------------------------------------|
| Benutzername                   |           |                                                                                              |
| -Mail =<br>E-Mailadresse       |           | Bitte geben Sie hier Ihre<br>Zugangsdaten aus dem DFB-<br>Serviceportal (service.fechten.org |
| ofaultianguage                 |           | verknüpfen.                                                                                  |
| Deutsch                        | ~         | Benutzername                                                                                 |
| beatsen                        |           | Benutzername                                                                                 |
| Zustimmung zum Erhalt des News | sletters. | Passwort                                                                                     |
| Speichern                      |           | •••••                                                                                        |
|                                |           |                                                                                              |
|                                |           | verbinden                                                                                    |
|                                |           |                                                                                              |
|                                |           | Account mit Athlet oder<br>Kampfrichter verknüpfen.                                          |
|                                |           | Die Zuordnung steht erst nach de                                                             |
|                                |           | Bestätigung durch einen<br>Administrator zur Verfügung.                                      |
|                                |           | + Account mit Athlet verknüpfer                                                              |
|                                |           | + Account mit Kampfrichter<br>verknüpfen                                                     |
|                                |           | + Neuen Offiziellen binzufügen                                                               |
|                                |           | i Neden Omzienen hinzurugen                                                                  |

## 8. Suche nach deinem Nachnamen und dem Vornamen

| Accoui        | nt mit At       | hlet verk        | nüpfen          |  |
|---------------|-----------------|------------------|-----------------|--|
| A Bitte trage | en Sie den komp | letten Namen und | d Vornamen ein. |  |
| Nachname      |                 |                  |                 |  |
| lornamo       |                 |                  |                 |  |
| Vorname       |                 |                  |                 |  |

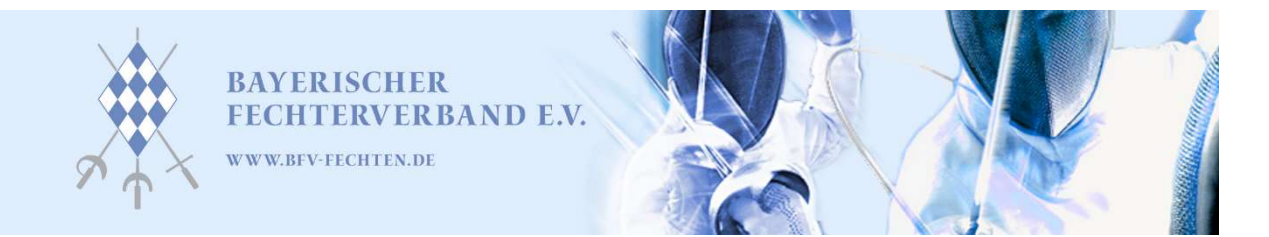

9. Bestätige die Verknüpfung mit Klick auf den grünen Haken

| zurück zur Startseite                                     |     |        |            |   |
|-----------------------------------------------------------|-----|--------|------------|---|
| ccount mit Athlet verknüpfen                              |     |        |            |   |
| Bitte tragen Sie den kompletten Namen und Vornamen ein.   |     |        |            |   |
| achname                                                   |     |        |            |   |
| Nachname                                                  |     |        |            |   |
| prname                                                    |     |        |            |   |
| Vorname                                                   |     |        |            |   |
|                                                           |     |        |            |   |
| Suche nach vorhandenen Athleten                           |     |        |            |   |
|                                                           |     |        |            |   |
| pesteht bereits?                                          |     |        |            |   |
| Desteht bereits?<br>eser Datensatz ist bereits vorhanden. |     |        |            |   |
| eser Datensatz ist bereits vorhanden.                     | GER | Verein | tt.mm.jjjj | M |

- 10. Nun kannst du zusätzlich eine E-Mailadresse deiner Eltern hinterlegen, damit diese ebenfalls die Informationen erhalten. Dafür gehe auf "Mein Account"- "Meine Daten"

| Home Kalender Ranglisten | Ergebnisse / Biographie 🔻 Melden Vorar                               | nmeldungen Mein Account 👻 😮                                                                                               |
|--------------------------|----------------------------------------------------------------------|----------------------------------------------------------------------------------------------------|
|                          | Meine Lizenzen<br>2020: API - Athlete<br>Deutscher Fechter-Bund e.V. | O1.01.20 -<br>31.12.20 Meine Daten ◀ Planer Dinadungen OReisekosten One Rechnungen Soziale Medien Lizenz ( Mitaliadashaft |

11. Anschließend gehe auf das Symbol mit dem kleinen Stift, um deine Daten ändern zu können bzw. diese zu ergänzen.

|       | ID               |        | Name   |    | Natio | on          | Verein | Geschlecht Geburtsjahr Spezial |
|-------|------------------|--------|--------|----|-------|-------------|--------|--------------------------------|
| ID    |                  |        | Suchen |    | NOC   | Suchen      |        | Alle 💙 jjjj Aktiv unc 🗸        |
| Filte | r                |        |        |    |       |             |        |                                |
|       |                  |        |        |    |       |             |        |                                |
| ID    | Name             | Nation | Verein | ** | 0 G   | eburtsdatum | 4      | ×                              |
| ID    | Vorname Nachname | GER    | Verein | М  | R     | tt.mm.jjjj  |        | 🛷 皆 🚍 🕿 🗏 🕼 🗠                  |

Geschäftsstelle: Hofberg 81;84489 Burghausen

Seite 4 von 5

**Verbandssitz:** Georg-Brauchle-Ring 93;80992 München; Sitz: München, Amtsgericht München, VR 6530 Vertreter nach (§26 BGB): Vorstand: Birgit Anzenberger (Präsidentin), Björn Rausch, Philipp Limpert, Lisa Schallenkammer, Daniel Stephan

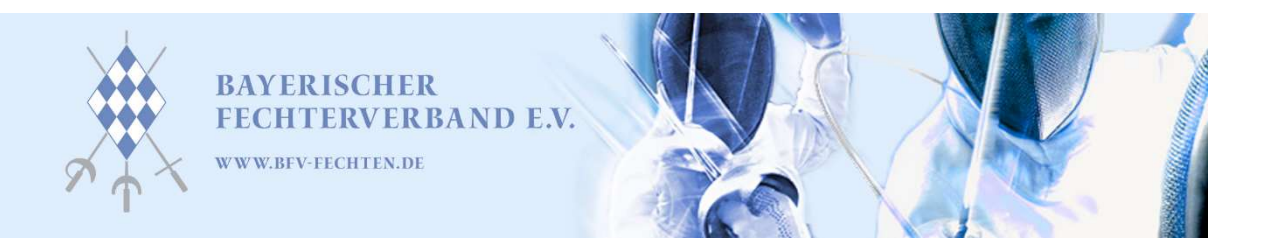

12. Nun kannst du in der folgenden Maske alle notwendigen Informationen ergänzen bzw. ändern.

| Hand              |   |
|-------------------|---|
| rechts            | ~ |
| Nationalität 1    |   |
| GER               |   |
| Nationalität 2    |   |
|                   |   |
| Sprache           |   |
|                   | ~ |
| Strasse           |   |
|                   |   |
| Postleitzahl      |   |
|                   |   |
| Ort               |   |
|                   |   |
| Land              |   |
|                   |   |
| E-Mail            |   |
|                   |   |
| E-Mail der Eltern |   |
|                   |   |
|                   |   |

Seite 5 von 5